## 【マシン演習付き e ラーニング】 – マシン演習環境への接続テストー

|                                                                                                    | 画面イメージ                                                                                                    | 手順                                                                                                    |                                          |
|----------------------------------------------------------------------------------------------------|----------------------------------------------------------------------------------------------------|----------------------------------------------------------------------------------------------------|------------------------------------------|
| 1.                                                                                                    |                                                                                                    | 接続元推奨環境(下表参照)の Web ブラウザにて、接続先                                                                                                    |                                          |
|                                                                                                    | (72) Produkter (152(3+2)/2) × 11     (72)     (73) (1)     (73) (1)     (73) (1)     (73) (1)     (73) (1)     (73) (1)     (73) (1)     (73) (1)     (73) (1)     (73) (1)     (73) (1)     (73) (1)     (73) (1)     (73) (1)     (73) (1)     (73) (1)     (73) (1)     (73) (1)     (73) (1)     (73) (1)     (73) (1)     (73) (1)     (73) (1)     (73) (1)     (73) (1)     (73) (1)     (73) (1)     (73) (1)     (73) (1)     (73) (1)     (73) (1)     (73) (1)     (73) (1)     (73) (1)     (73) (1)     (73) (1)     (73) (1)     (73) (1)     (73) (1)     (73) (1)     (73) (1)     (73) (1)     (73) (1)     (73) (1)     (73) (1)     (73) (1)     (73) (1)     (73) (1)     (73) (1)     (73) (1)     (73) (1)     (73) (1)     (73) (1)     (73) (1)     (73) (1)     (73) (1)     (73) (1)     (73) (1)     (73) (1)     (73) (1)     (73) (1)     (73) (1)     (73) (1)     (73) (1)     (73) (1)     (73) (1)     (73) (1)     (73) (1)     (73) (1)     (73) (1)     (73) (1)     (73) (1)     (73) (1)     (73) (1)     (73) (1)     (73) (1)     (73) (1)     (73) (1)     (73) (1)     (73) (1)     (73) (1)     (73) (1)     (73) (1)     (73) (1)     (73) (1)     (73) (1)     (73) (1)     (73) (1)     (73) (1)     (73) (1)     (73) (1)     (73) (1)     (73) (1)     (73) (1)     (73) (1)     (73) (1)     (73) (1)     (73) (1)     (73) (1)     (73) (1)     (73) (1)     (73) (1)     (73) (1)     (73) (1)     (73) (1)     (73) (1)     (73) (1)     (73) (1)     (73) (1)     (73) (1)     (73) (1)     (73) (1)     (73) (1)     (73) (1)     (73) (1)     (73) (1)     (73) (1)     (73) (1)     (73) (1)     (73) (1)     (73) (1)     (73) (1)     (73) (1)     (73) (1)     (73) (1)     (73) (1)     (73) (1)     (73) (1)     (73) (1)     (73) (1)     (73) (1)     (73) (1)     (73) (1)     (73) (1)     (73) (1)     (73) (1)     (73) (1)     (73) (1)     (73) (1)     (73) (1)     (73) (1)     (73) (1)     (73) (1)     (73) (1)     (73) (1)     (73) (1)     (73) (1)     (73) (1)     (73) (1)     (73) (1)     (73) (1)     (73) (1)     (73) (1)     (73)                                                                                                    | URL を入力し、接続します。                                                                                                    |                                          |
|                                                                                                    |                                                                                                    | 接続先URL:https://rview.com/ja/                                                                                                    |                                          |
|                                                                                                    | RemoteView RemoteViewとは 製品 ゆん・品目影响 組 製 サポート トライアルの込みよ<br>スピーディー&セキュアにリモートデスクトップ<br>RemoteViewとなえマートラバイスから起来・安全に気がる。<br>RemoteViewでであるこう                                                                                                    | <ul> <li>※会社 ID 等を入力するテキストボックスが表示されない場合は、</li> <li>[Log in with RemoteView Account]をクリックします。(手順2の<br/>画面のようにテキストボックスが表示されていれば OK です。)</li> </ul> |                                          |
|                                                                                                    | したら In with Semontaview Account 103,37,04,27<br>トンコモビング・ペングワントでログイン下を方は<br>以下の州タンモクリンタンしてください。                                                                                                    | 表 接続元推奨環境                                                                                                    |                                          |
|                                                                                                    |                                                                                                    | OS                                                                                                    | Windows 10 以降<br>Server 系 Windows        |
|                                                                                                    | •••                                                                                                    | CPU                                                                                                    | Intel 4Core processor 以上                 |
|                                                                                                    |                                                                                                    | メモリ                                                                                                    | 8GB 以上                                   |
|                                                                                                    |                                                                                                    | ブラウザ                                                                                                    | Google Chrome 最新バージョン<br>Chromium 版 Edge |
|                                                                                                    |                                                                                                    | 最新の動作環                                                                                                    | 境の詳細については、下記をご参照ください。                    |
|                                                                                                    |                                                                                                    | https://content.rview.com/ja/support/operating-environment/                                                                                      |                                          |
| 2.                                                                                                    | □         Pic Introd/weip/2(F=1220-1) × +         -         -         -         ×           ←         →         ①         Introduction(s/v)          Pic Viet (s/s)         -                                                                                                    | [RemoteView]のログイン画面にて、下記を入力し、[ログイ                                                                                                    |                                          |
| R:RemoteView         RemoteView         RemotView         RemoteView         Remo |                                                                                                    | ン]ボタンをクリックします。                                                                                                    |                                          |
|                                                                                                    |                                                                                                    | ・会社 ID:h                                                                                                    | ・会社 ID:hitachiac                         |
|                                                                                                    | スピーディー&セキュアにリモートデスクトップ<br>RemoteViewのシスマートジバイカウモ銀行・支会に駆ける。                                                                                                    | ・ユーザ ID                                                                                                    | : rvtestconnection                       |
|                                                                                                    | RamateViewでてきること)                                                                                                    | ・パスワード                                                                                                    | : HKegsU8Fs                              |
|                                                                                                    | I Madee                                                                                                    |                                                                                                    |                                          |
|                                                                                                    |                                                                                                    |                                                                                                    |                                          |
|                                                                                                    | 25/42<br>()<br>()<br>()<br>()<br>()<br>()<br>()<br>()<br>()<br>()<br>()<br>()<br>()                                                                                                    |                                                                                                    |                                          |
|                                                                                                    | (開発: 単単と→「PMLADCEPT) 3102/10(20)<br>(回和) パッチャルの(1-20) 3202/10(20)<br>(回和) パッチャルの(1-20) 3202/10(20) 3202/10(20) 3202/1                                                                                                    |                                                                                                    |                                          |
|                                                                                                    |                                                                                                    |                                                                                                    |                                          |
|                                                                                                    |                                                                                                    |                                                                                                    |                                          |
| 3.                                                                                                    | ■シンプルモード 使用します                                                                                                    | ログイン後の[RemoteView]の画面レイアウトには、<br>[シンプルモード]と[標準モード]があります。                                                                                         |                                          |
|                                                                                                    |                                                                                                    |                                                                                                    |                                          |
|                                                                                                    | testConnect-VPC                                                                                                    | <u>当社のマシン</u>                                                                                                    | 演習付き e ラーニングでは、[シンプルモード]                 |
|                                                                                                    |                                                                                                    | <u>を使用します</u>                                                                                                    | 0                                        |
|                                                                                                    |                                                                                                    |                                                                                                    |                                          |
|                                                                                                    | <u></u>                                                                                                    | ※デフォルト                                                                                                    | では、シンプルモードで表示されます。                       |
|                                                                                                    | ■標準モード 標準モードは使用しません                                                                                                    |                                                                                                    |                                          |
|                                                                                                    | Re:RemoteView         0x22/033         2x7/2         umma         umma                                                                                                    |                                                                                                    |                                          |
|                                                                                                    | Maria Antonia<br>- Balancer (10)<br>- Balancer (10)<br>- Balanc |                                                                                                    |                                          |
|                                                                                                    |                                                                                                    |                                                                                                    |                                          |
|                                                                                                    | Nelessary Termination   0<br>                                                                                                    |                                                                                                    |                                          |
|                                                                                                    | 10000000000000000000000000000000000000                                                                                                    |                                                                                                    |                                          |

 $\mathbb C$ Hitachi Academy Co., Ltd. 2017, 2022. All rights reserved.

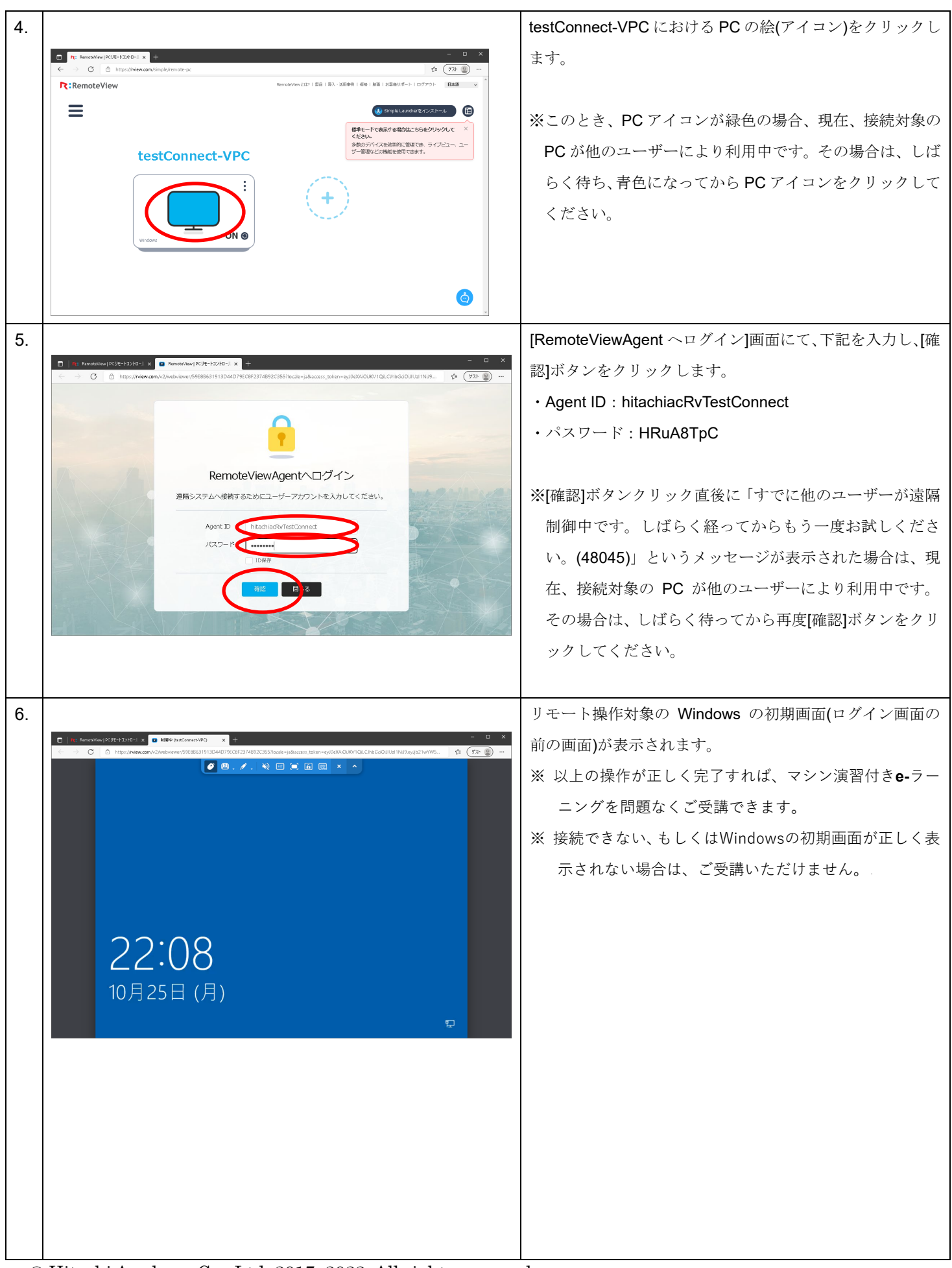

© Hitachi Academy Co., Ltd. 2017, 2022. All rights reserved.

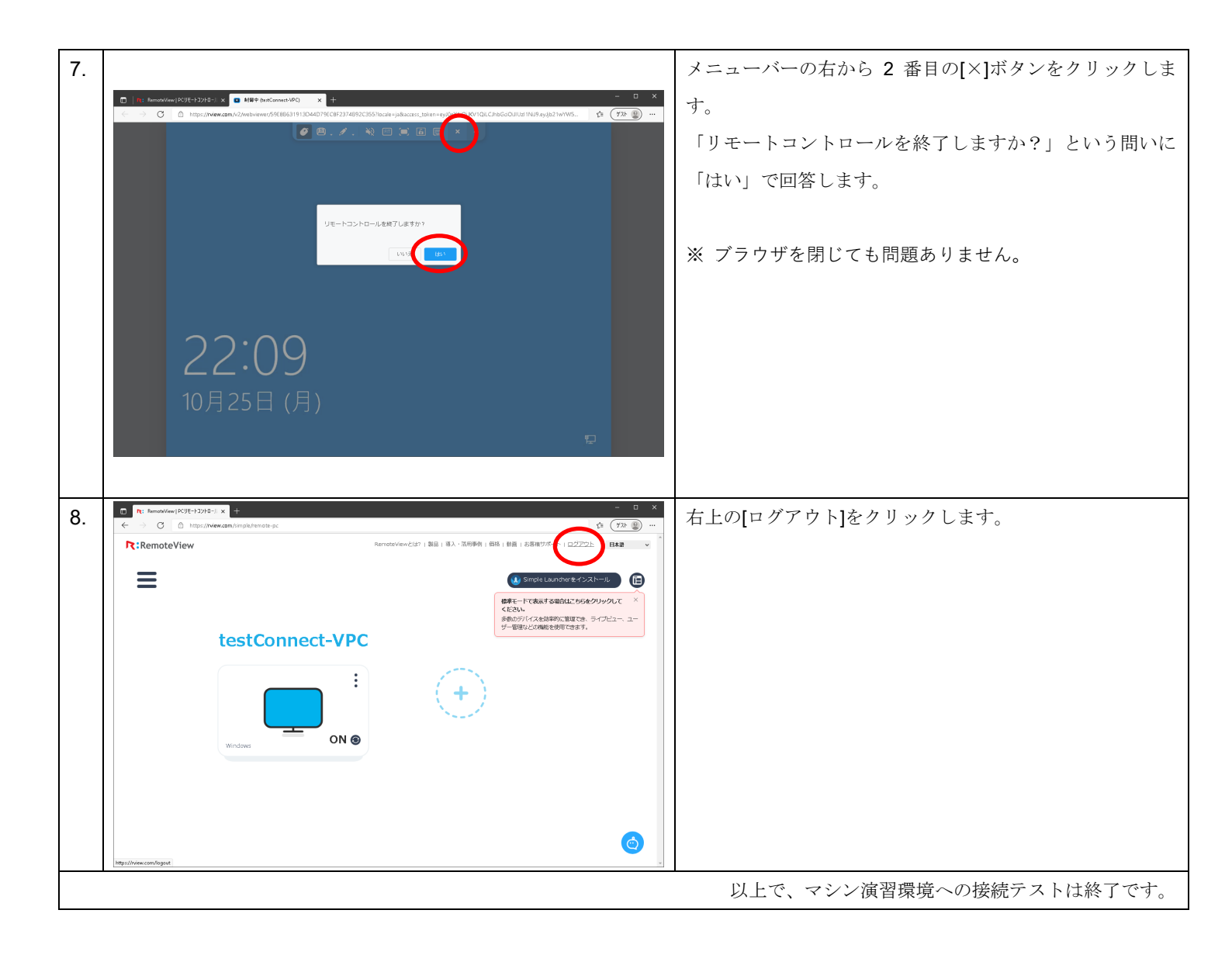

© Hitachi Academy Co., Ltd. 2017, 2022. All rights reserved.